#### **Autodesk Inventor**

# Tips 'n Tricks Raffle

1

#### **Stefaan Boel**

Senior Designer – Atlas Copco www.inventorwizard.be

# <u>Agenda:</u>

- Gebruikers omgeving
- Sketch omgeving
- Part omgeving
- Assembly omgeving
- Drawing omgeving

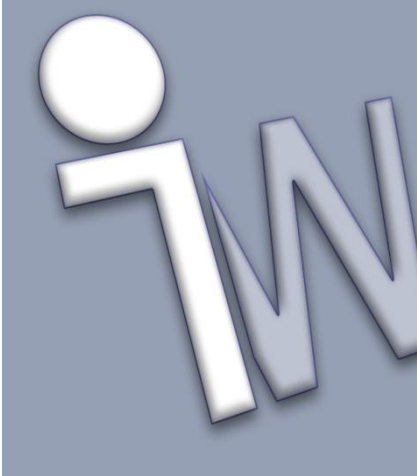

# Tips'n Tricks Raffle Gebruikers omgeving

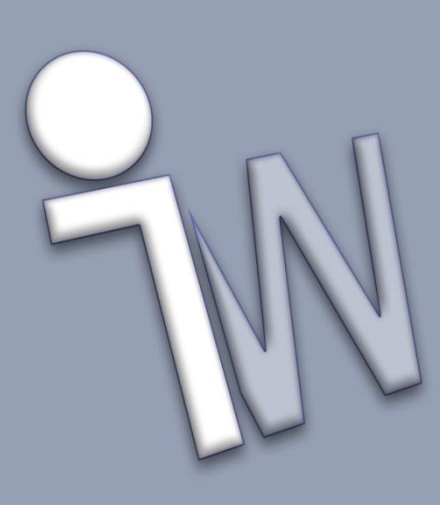

 Inventor instellingen (Application Options) even bijsturen

| Application Options                                       |
|-----------------------------------------------------------|
| General Save File Colors Display Hardware Prompts Drawing |
| Notebook Sketch Part iFeature Assembly Content Center     |
| Defer update                                              |
| Delete component pattern source(s)                        |
| Enable constraint redundancy analysis                     |
| Enable related constraint failure analysis                |
| Features are initially adaptive                           |
| Section all parts                                         |
| Use last occurrence orientation for component placement   |
| Constraint audio notification                             |
| Display component names after constraint names            |
| Display component names after constraint names            |
| Constraint audio notification                             |
| Use last occurrence orientation for component placement   |
|                                                           |
| Highlight                                                 |
| Enable Prehighlight                                       |
| Enable Enhanced Highlighting                              |
|                                                           |
|                                                           |
|                                                           |
|                                                           |

| pplication Options                                                                                                    |                                                                                                    |
|----------------------------------------------------------------------------------------------------|----------------------------------------------------------------------------------------------------|
| General Save File Colors D<br>Notebook Sketch Part iFe                                                                                                    | isplay Hardware Prompts Drawing<br>eature Assembly Content Center                                                                                                    |
| 2D Sketch                                                                                                    |                                                                                                    |
| Constraint placement priority  Parallel and perpendicular Horizontal and vertical  Overconstrained dimension  Apply driven dimension  Warn of overconstrained condition                                                                                | Display<br>Grid lines<br>Minor grid lines<br>Axes<br>Coordinate system indicator<br>Display coincident constraints on<br>creation<br>Constraint and DOF<br>symbol scale |
| Spline fit method  Standard  AutoCAD                                                                                                    | Heads-Up Display  Finable Heads-Up Display (HUD)  Settings                                                                                                    |
| Minimum Energy - Default Tension                                                                                                    |                                                                                                    |
| 0 100                                                                                                    |                                                                                                    |
| Snap to grid  Calculate timension when created  Autoproject edges during curve creation  Autoproject edges for sketch creation and edit  Look at sketch plane on sketch creation  Autoproject part origin on sketch create  Point alignment  Do Sketch | 3<br>)5                                                                                                    |
| Auto-bend with 3D line creation                                                                                                    |                                                                                                    |
|                                                                                                    |                                                                                                    |
| Import Export                                                                                                    | OK Cancel Apply                                                                                                    |
| 3 [Import] Export                                                                                                    | ) OK Cancel Apply                                                                                                    |
| 3D Sketch<br>Auto-bend with 3D line creation                                                                                                    |                                                                                                    |

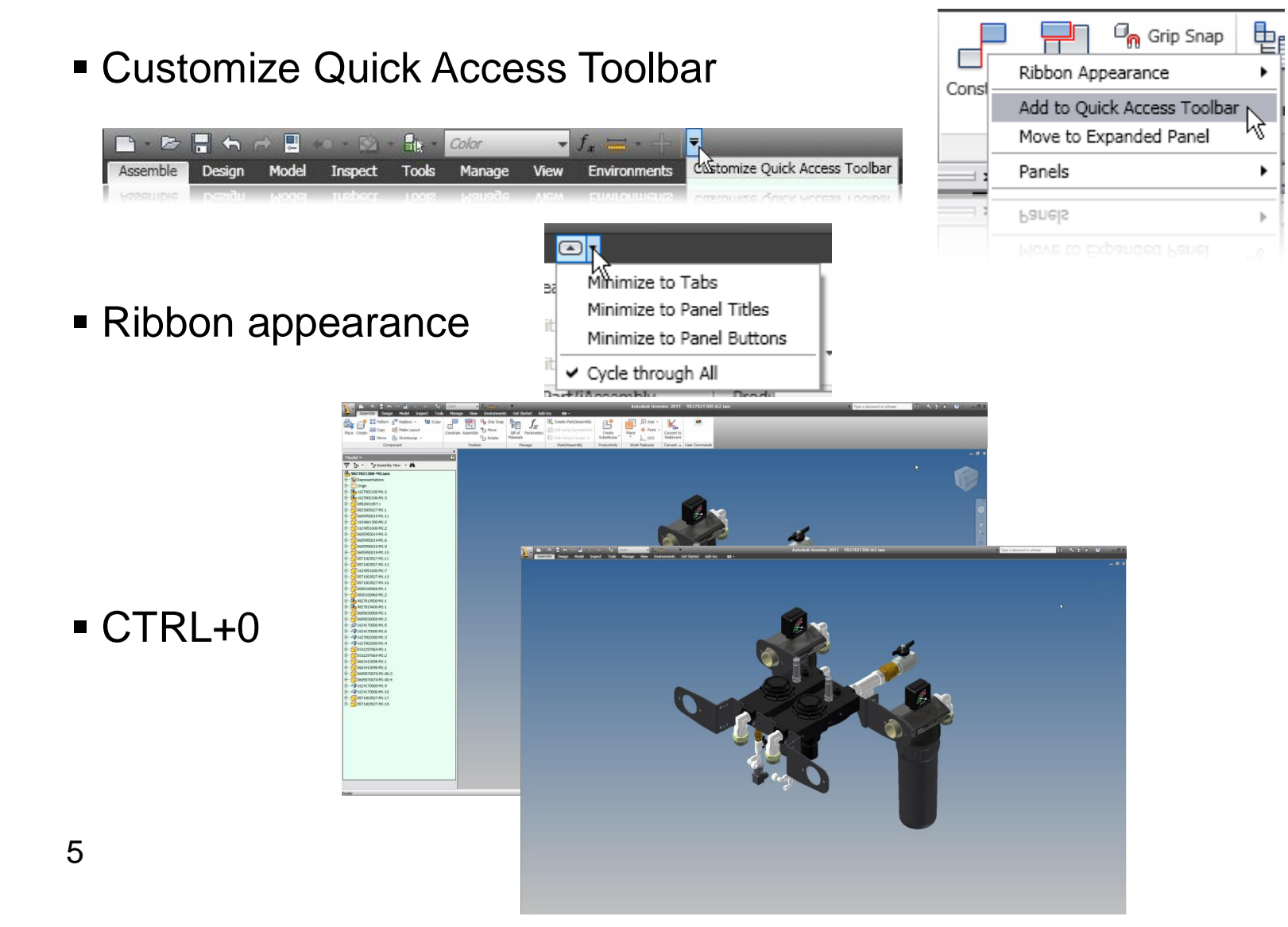

- Viewcube
  - RMK zicht als voor, top en Home instellen

#### • F3

- zoom
- shift + F3  $\rightarrow$  Zoom venster
- F4
  - orbit
  - ctrl + F4 → Sluiten documenten
- Shift + middelste muisknop - orbit
- F5
  - vorige aanzicht
  - shift + F5  $\rightarrow$  Volgende aanzicht
- Shift + F10 of CTRL+Shift+RMK

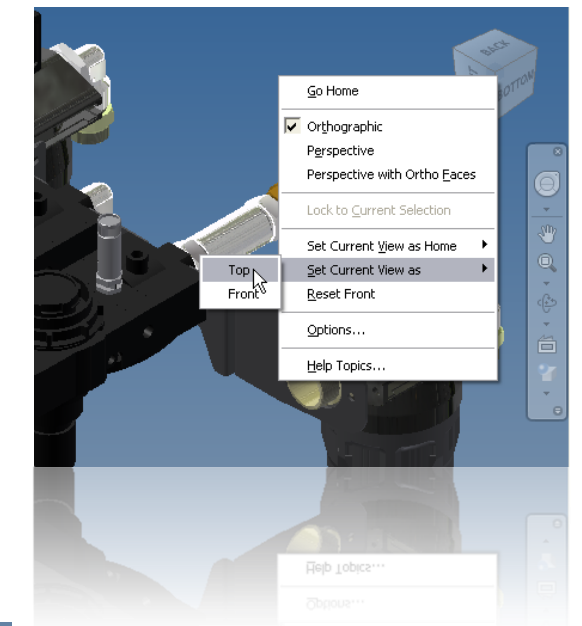

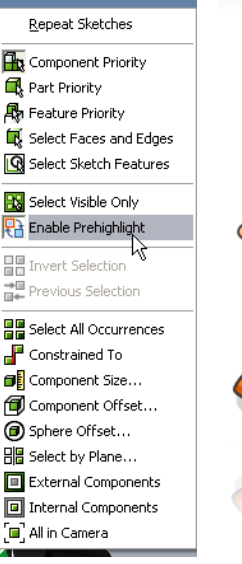

Ungroupen van commando's

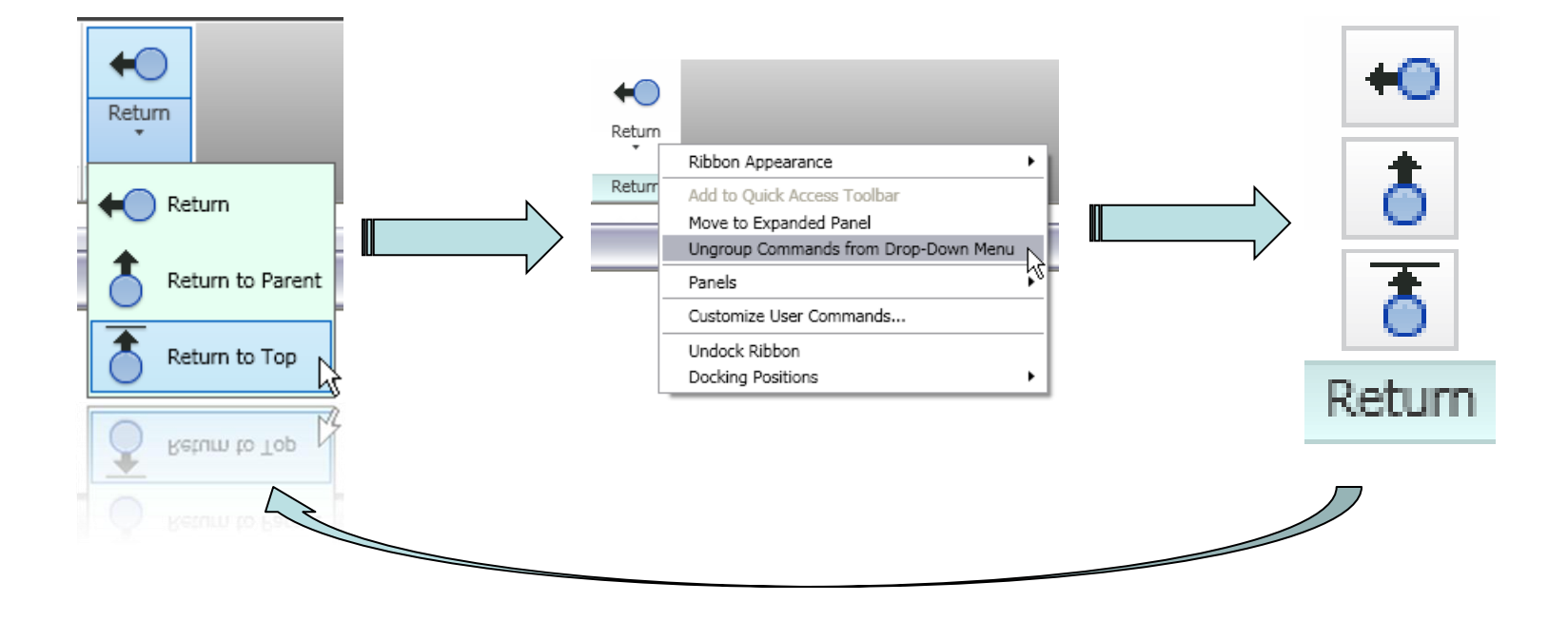

 Weergave van Inventor bestanden in Windows verkenner

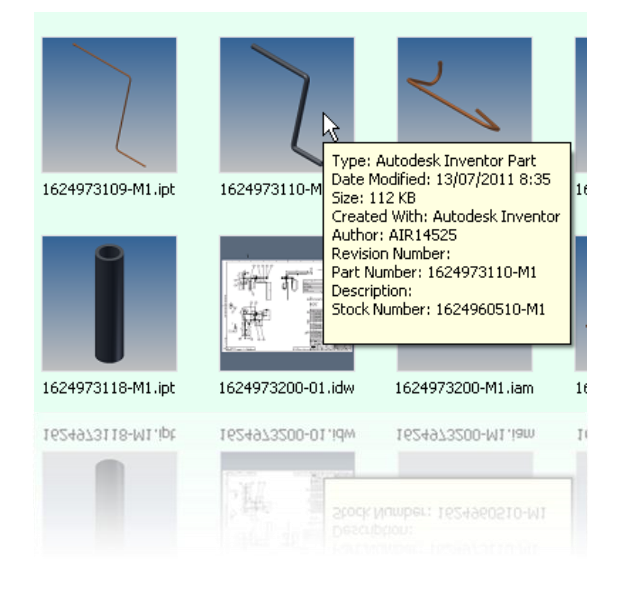

| File Edit Format View Help                                                                                                    |   |
|----------------------------------------------------------------------------------------------------|---|
| <pre>&amp;PropertySetInformation&gt;</pre> &PropertyId="In mame"Title" exclude="yes"/> &PropertyId="3" name="Subject" exclude="yes"/> &PropertyId="3" name="Authon" exclude="no"/> &PropertyId="3" name="Keyords" exclude="yes"/> &PropertyId="3" name="Comments" exclude="no"/> &PropertyId="3" name="Comments" exclude="no"/> &PropertyId="3" name="Comments" exclude="no"/> &PropertyId="3" name="Comments" exclude="no"/> &PropertyId="3" name="Comments" exclude="no"/> &PropertyId="3" name="Comments" exclude="no"/> &PropertyId="3" name="Comments" exclude="no"/> &PropertyId="3" name="Company" exclude="no"/> &PropertyId="3" name="Company" exclude="iss"/> &PropertyId="3" name="Company" exclude="iss"/> &PropertyId="3" name="Company" exclude="iss"/> &PropertyId="3" name="Company" exclude="iss"/> &PropertyId="3" name="CostCenter" exclude="no"/> &PropertyId="3" name="CostCenter" exclude="no"/> &PropertyId="3" name="CostCenter" exclude="no"/> &PropertyId="3" name="CostCenter" exclude="no"/> &PropertyId="3" name="CostCenter" exclude="no"/> &PropertyId="3" name="CostCenter" exclude="no"/> &PropertyId="3" name="CostCenter" exclude="no"/> &PropertyId="3" name="CostCenter" exclude="yes"/> &PropertyId="3" name="CostCenter" exclude="yes"/> &PropertyId="3" name="CostCenter" exclude="yes"/> &PropertyId="3" name="CostCenter" exclude="yes"/> &PropertyId="3" name="CostCenter" exclude="yes"/> &PropertyId="3" name="CostCenter" exclude="yes"/> &PropertyId="3" name="CostCenter" exclude="yes"/> &PropertyId="3" name="CostCenter" exclude="yes"/> &PropertyId="3" name="CostCenter" exclude="yes"/> &PropertyId="3" name="CostCenter" exclude="yes"/> &PropertyId="3" name="Eng.Approved By" exclude="yes"/> &PropertyId="3" name="SestIds" exclude="yes"/> &PropertyId="3" name="SestIds" exclude="yes"/> &PropertyId="3" name="CostCenter" exclude="yes"/> &PropertyId="3" name="CostCenter" exclude="yes"/> &PropertyId="3" name="CostCenter" exclude="yes"/> &PropertyId="3" name="CostCenter" exclude="yes"/> &PropertyId="3" name="CostCenter" exclude="yes"/> &PropertyId="3" name=" |   |
|                                                                                                    |   |
|                                                                                                    | > |
| Aroperty Id. 32. names Endineer. excludes yes yes yes yes yes yes yes yes yes y                                                                                                    |   |

Win7 & Vista: C:\ProgramData\Autodesk\Inventor 20xx Win XP: C:\Documents and Settings\All Users\Application Data\Autodesk\Inventor 20xx

# Tips'n Tricks Raffle Sketch omgeving

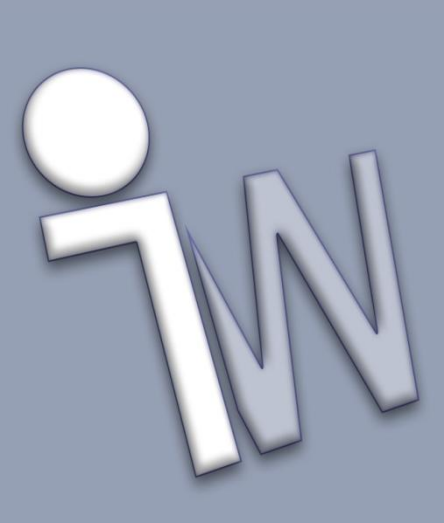

 Tijdelijk opheffen 2D constraints → CTRL

10

Coördinatensysteem in een schets verleggen

- Handige snelfuncties voor tijdens het schetsen

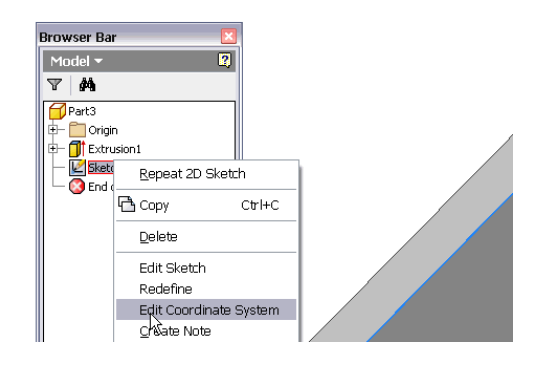

~0

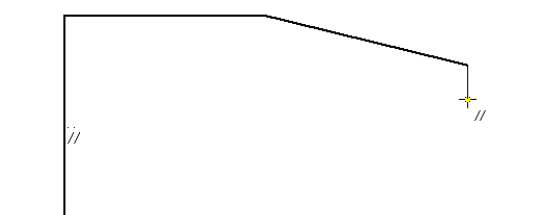

Sneltoets "equal constraint"
 → "="

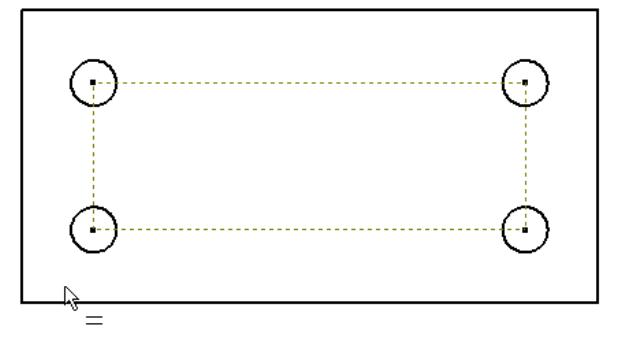

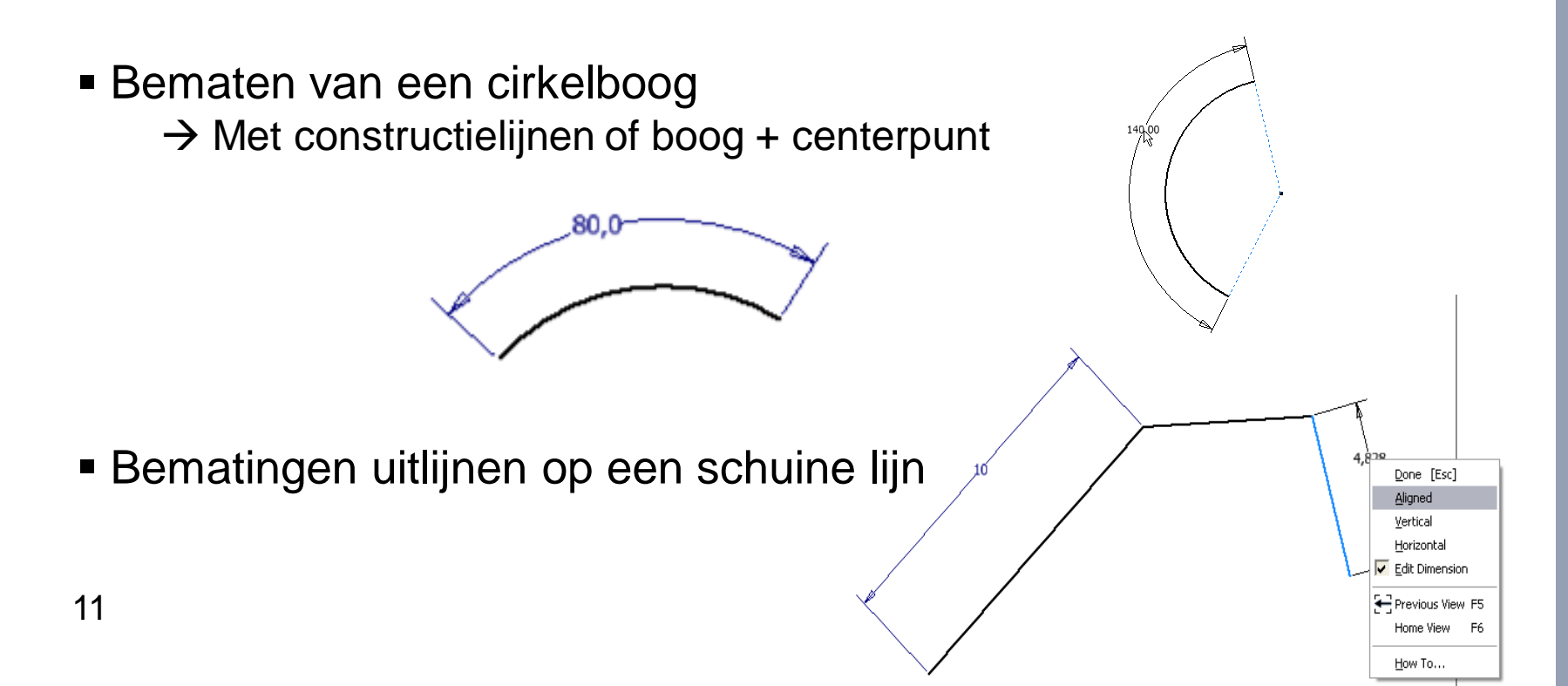

Centerlijnen gebruiken voor een revolve, veel sneller!

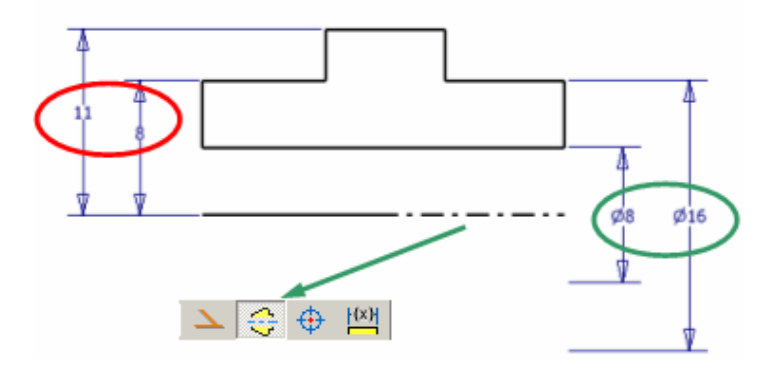

- Selecteren van overlappende schetsen
   → met punten of split
- Wisselen tussen trim en extend
   → "Shift"

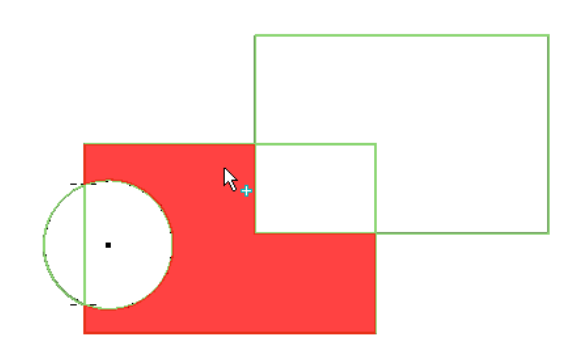

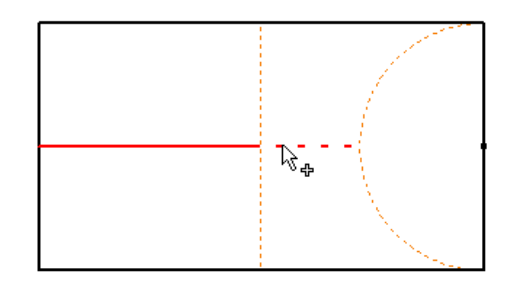

 Afstanden gelijk verdelen dmv Driven Dimensions

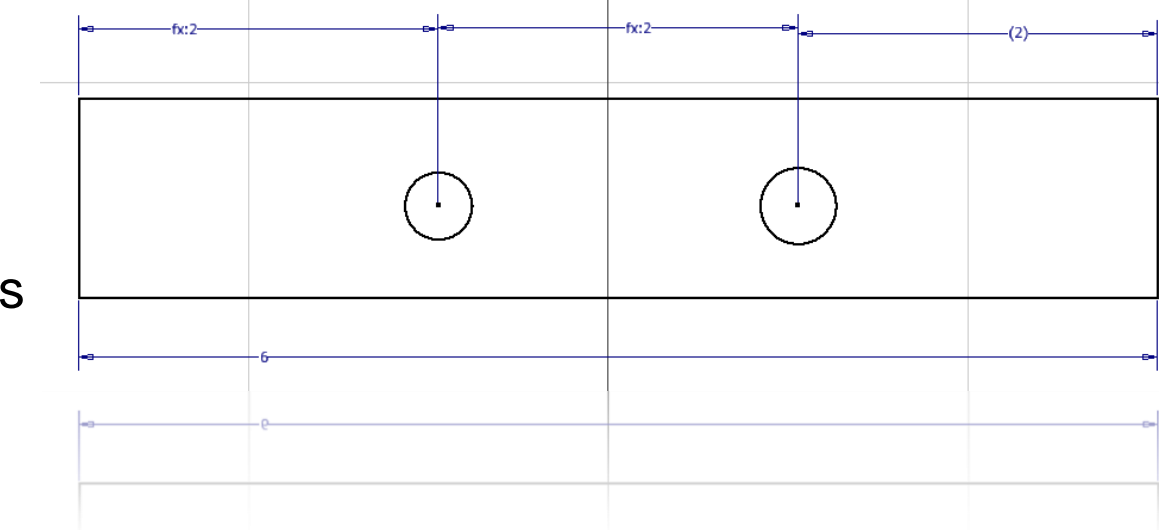

 Benamingen Fx parameters snel aanmaken tijdens bematen

| Edit Dimension : | dikte | X            |
|------------------|-------|--------------|
| dikte = 5        | >     | $\checkmark$ |
| dikte = 5        | >     |              |

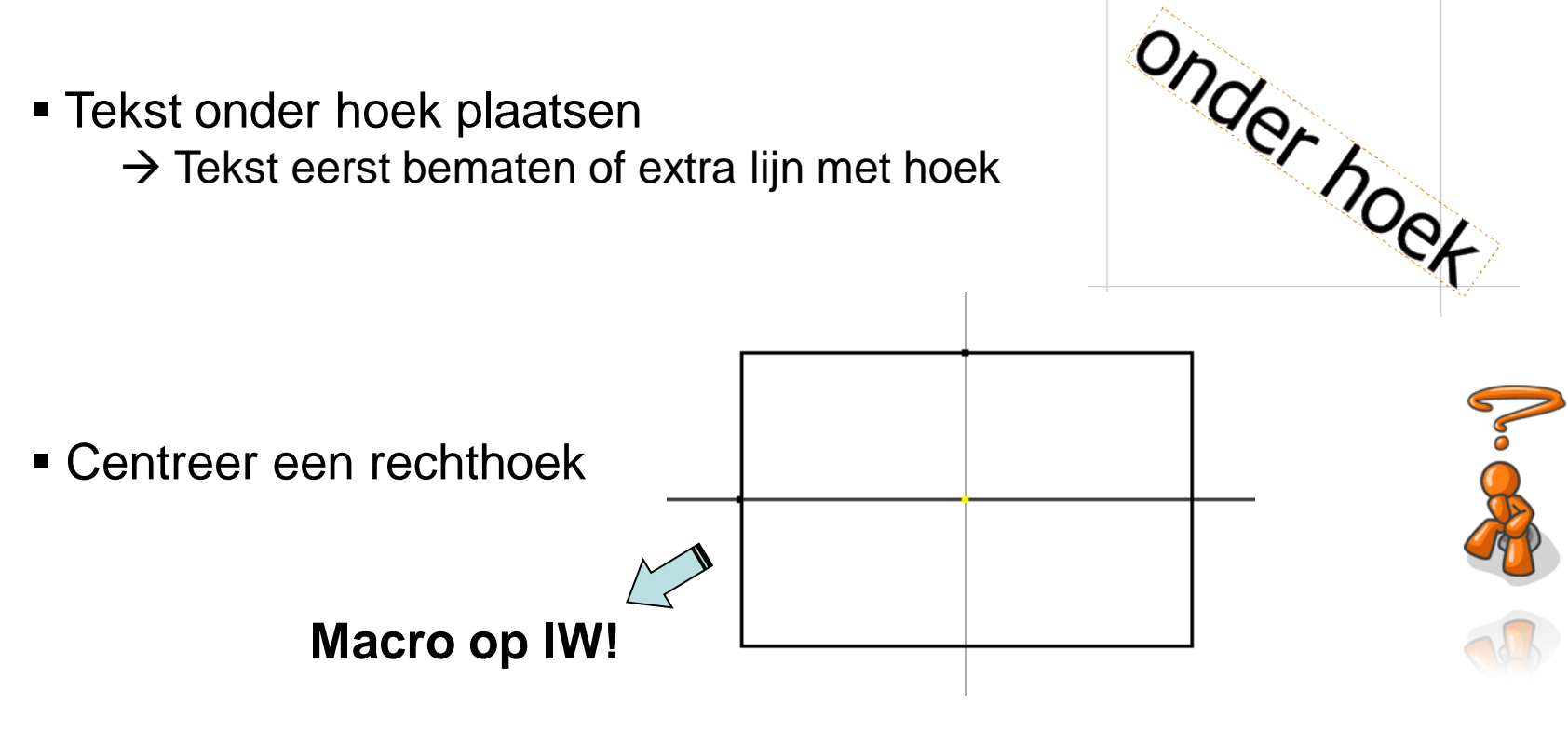

http://www.inventorwizard.be/tools/macro/index.html

→ Center Point Rectangle (Qube-It Design Tools R2)

Loop select bij offset

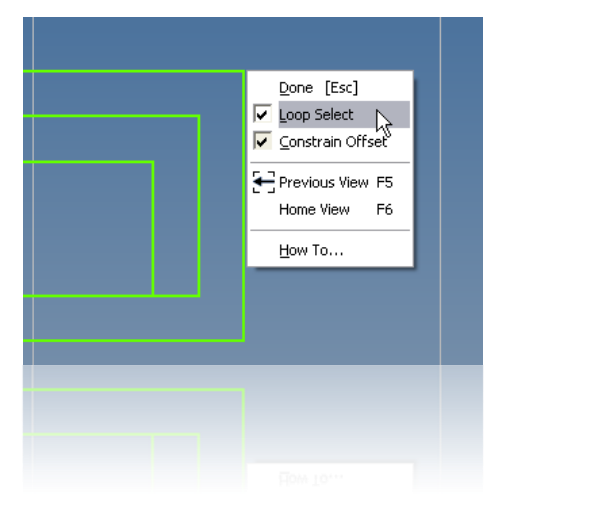

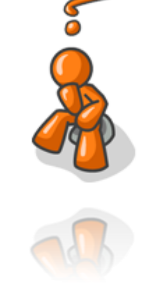

#### Intersection curve

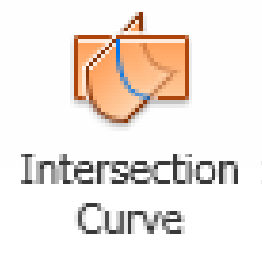

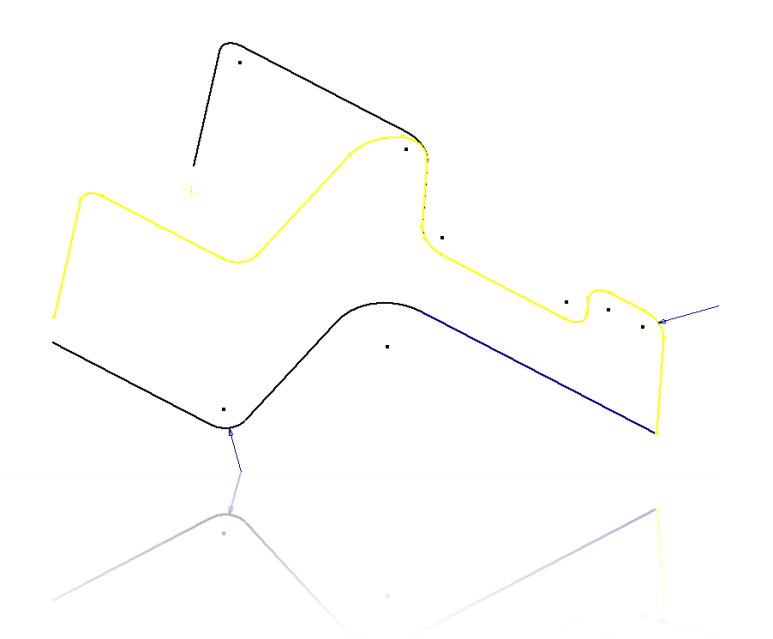

# Tips'n Tricks Raffle Part omgeving

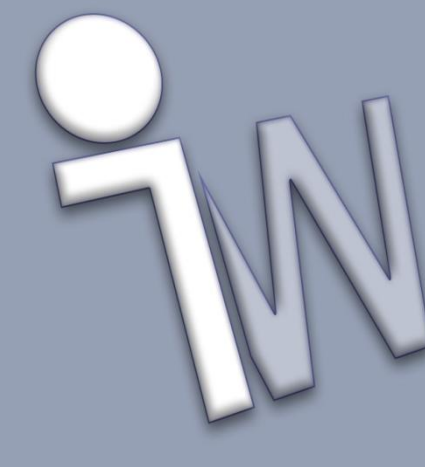

Roteren van textures op alle vlakken

bitmap&X.bmp --> in X richting bitmap&Y.bmp --> in Y richting bitmap&Z.bmp --> in Z richting

- Zet features aan of uit met parameters
- Optimaliseer uw patterns/adjust patterns

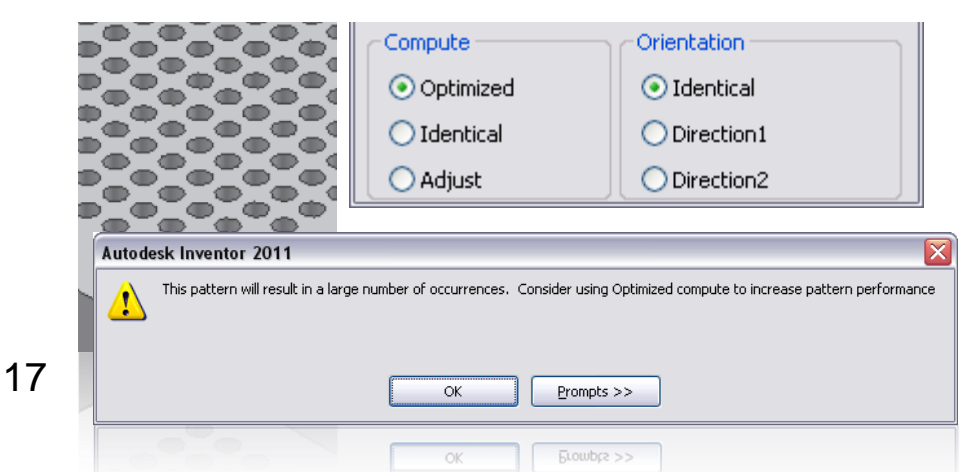

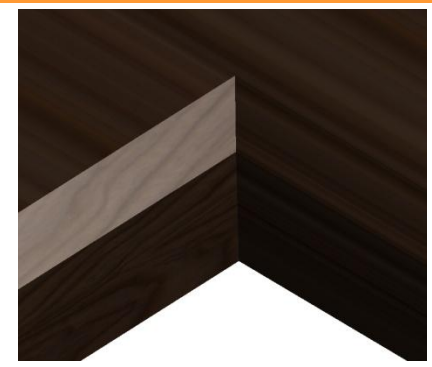

| Suppress |   |
|----------|---|
| 🔽 Īt     |   |
| d4       |   |
| < -      |   |
| 18       | • |

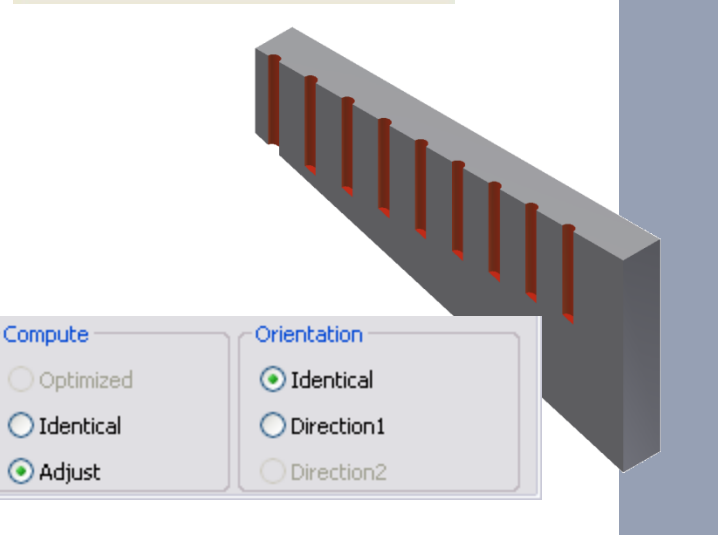

Gaten plaatsen in een cirkel zonder pattern feature

Maak een decal gedeeltelijk transparant

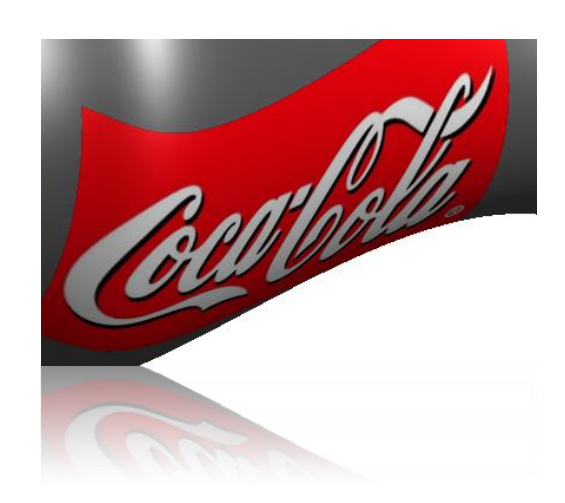

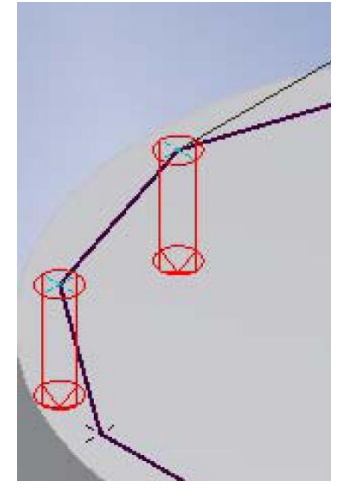

 Boutkopje met match shape (feature bewerkingen met open schets)

> O,600 cm O,600 cm O,600 cm O,600 cm O,600 cm O (Esc) Done [Esc] Pepeat command Febeer coursed Doue [Esc] Course of the set of the set of the se

Repeat commando

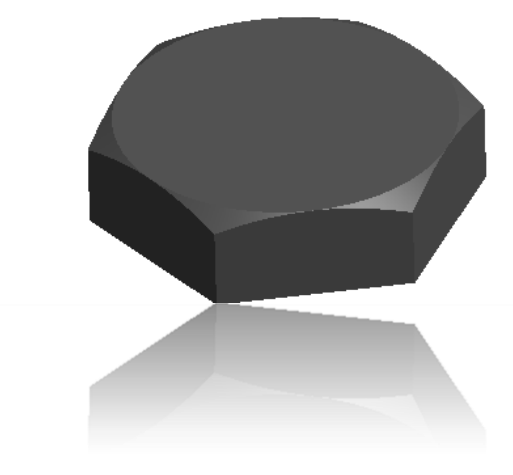

Dimension visibility

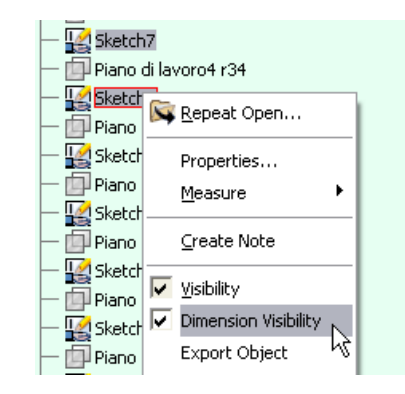

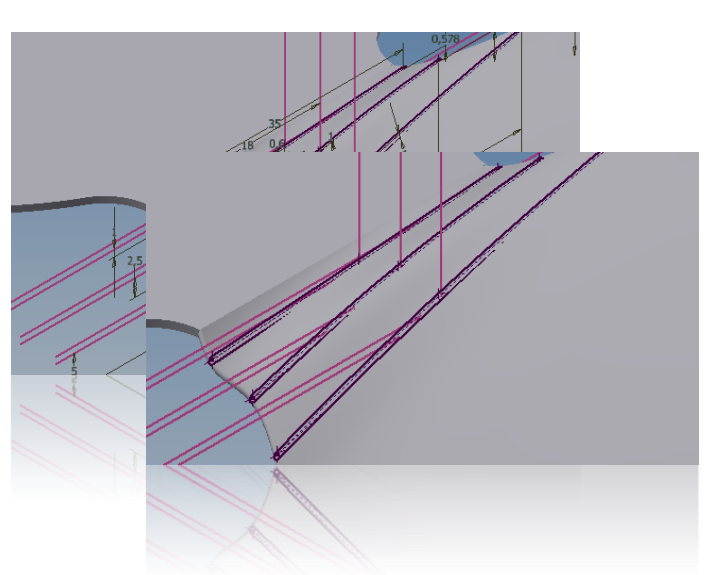

Meerdere bematingen in één keer aanpassen

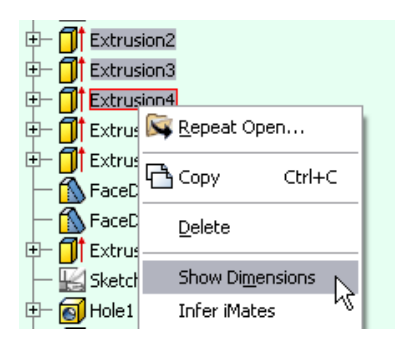

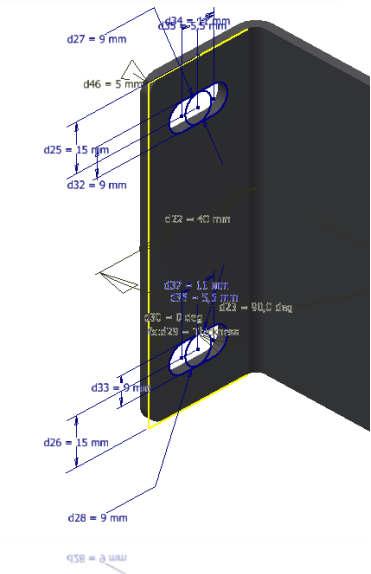

Project Curve to surface

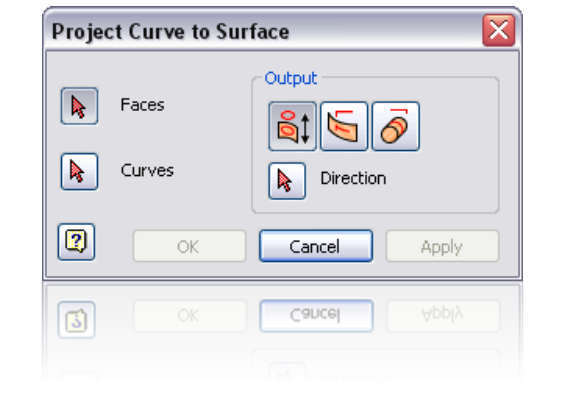

Parameters hergebruiken

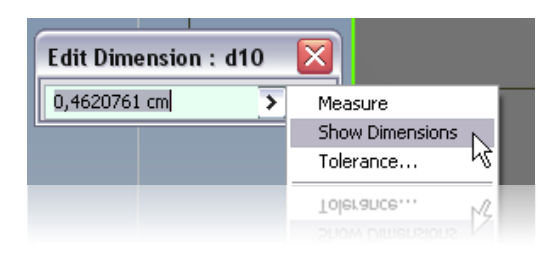

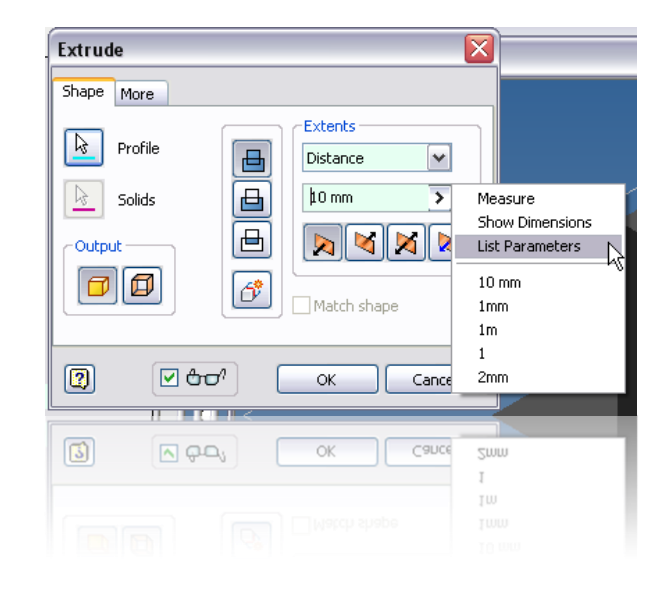

Puntenwolk inladen

|         | Inner Housing S | Shape        |             | Outer Rotor Shape         |                         |
|---------|-----------------|--------------|-------------|---------------------------|-------------------------|
|         | Coord           | inates       |             | Coordi                    | nates                   |
| Angle α | x               | У            | Angle = 0   | x                         | У                       |
| 0       | 120,00000000    | 0,00000000   | Rotor Tip 1 | -36,00000000000000000000  | -90,0666419935816000000 |
| 5       | 119,05906182    | 13,20530197  | Rotor Tip 2 | -36,00000000000000000000  | -0,00000000000294036    |
| 10      | 116,27641277    | 26,05941048  | Rotor Tip 3 | 120,000000000000000000000 | 90,0666419935817000000  |
| 15      | 111,76999443    | 38,23088919  |             |                           |                         |
| 20      | 105,72803256    | 49,42650137  |             |                           |                         |
| 25      | 98,39711457     | 59,40711244  | Epitrocho   | iid Shape Formula         |                         |
| 30      | 90,06664199     | 68,00000000  | x = e cos 3 | 3 α+R cos α               |                         |
| 35      | 81,05070788     | 75,10676260  | y = e sin 3 | α+R sin α                 |                         |
| 40      | 71,66862208     | 80,70631787  |             |                           |                         |
| 45      | 62,22539674     | 84,85281374  |             |                           |                         |
| 50      | 52,99350495     | 87,66862208  |             |                           |                         |
| 55      | 44,19713616     | 89,33291733  |             | 1                         |                         |
| 60      | 36,0000000      | 90,06664199  |             | Y T                       |                         |
| 65      | 28,49748600     | 90,11490513  |             |                           |                         |
| 70      | 21,71368845     | 89,72803256  |             |                           |                         |
| 75      | 15,60347219     | 89,14257744  |             |                           |                         |
| 80      | 10,05941048     | 88,56359985  |             | 3-                        |                         |
| 85      | 4,92309252      | 88,14943538  |             |                           |                         |
| 90      | 0,0000000       | 88,00000000  |             |                           |                         |
| 95      | -4,92309252     | 88,14943538  |             | 2                         |                         |
| 100     | -10,05941048    | 88,56359985  |             |                           |                         |
| 105     | -15,60347219    | 89,14257744  |             |                           |                         |
| 110     | -21,71368845    | 89,72803256  |             | 1+                        |                         |
| 115     | -28,49748600    | 90,11490513  |             |                           |                         |
| 120     | -36,0000000     | 90,06664199  |             |                           |                         |
| 125     | -44,19713616    | 89,33291733  | -4          | -3 -1                     | 1 3 4                   |
| 130     | -52,99350495    | 87,66862208  |             |                           |                         |
| 135     | -62,22539674    | 84,85281374  |             | -1+                       |                         |
| 140     | -71,66862208    | 80,70631787  |             |                           |                         |
| 145     | -81,05070788    | 75,10676260  |             |                           |                         |
| 150     | -90,06664199    | 68,00000000  |             | -2                        |                         |
| 155     | -98,39711457    | 59,40711244  |             |                           |                         |
| 160     | -105,72803256   | 49,42650137  |             |                           |                         |
| 165     | -111,76999443   | 38,23088919  |             | -3 -                      |                         |
| 170     | -116,27641277   | 26,05941048  |             |                           |                         |
| 175     | -119,05906182   | 13,20530197  |             |                           |                         |
| 180     | -120,00000000   | 0,0000000    |             | -4                        |                         |
| 185     | -119,05906182   | -13,20530197 |             |                           |                         |

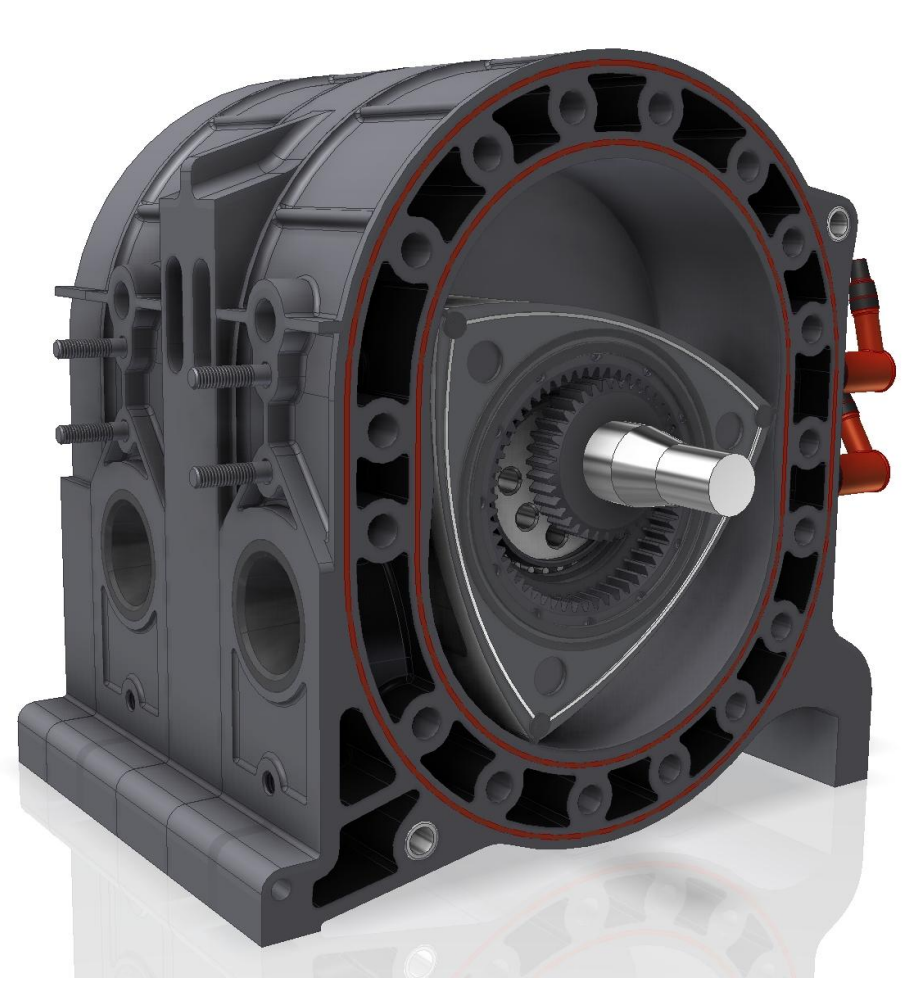

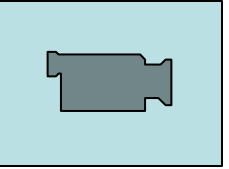

Intersect Extrude, wie gebruikt het?

3D Tube

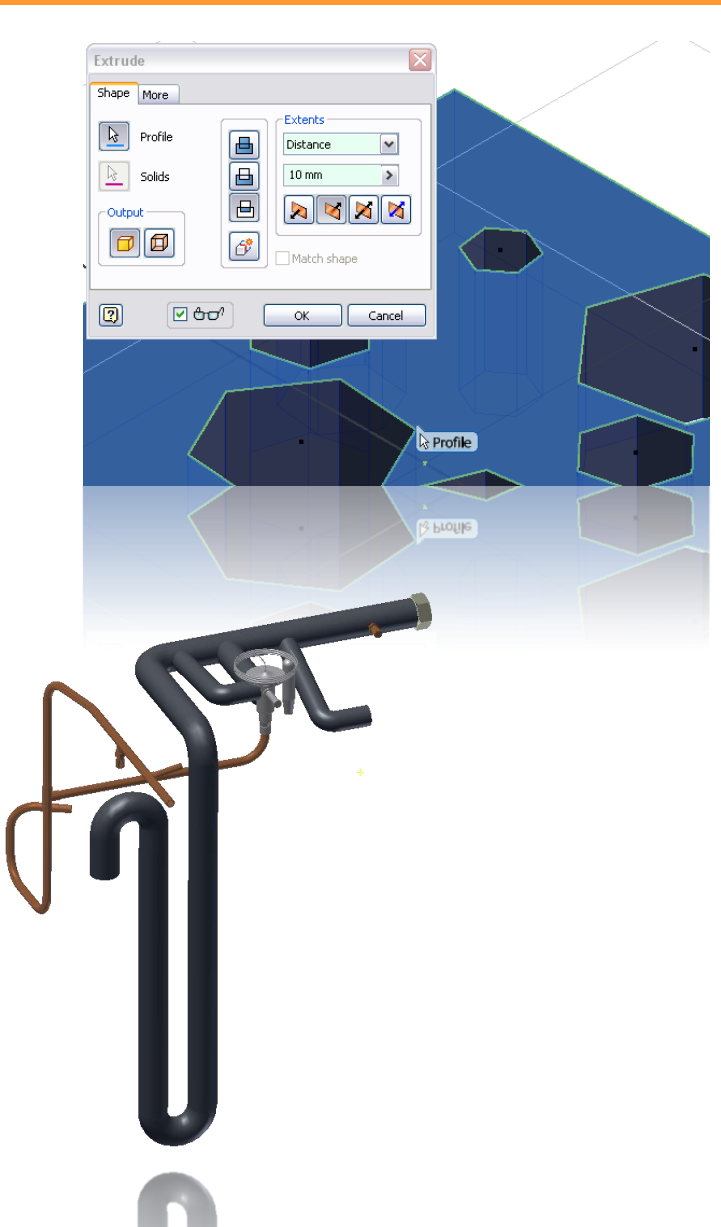

# Tips'n Tricks Raffle Assembly omgeving

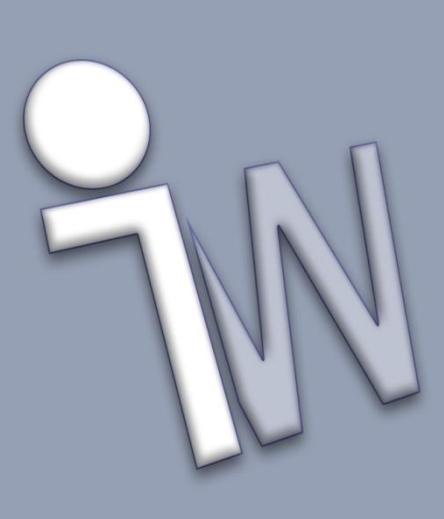

# Hoofdstuk 3: Assembly omgeving

Contact set vs. FX parameters

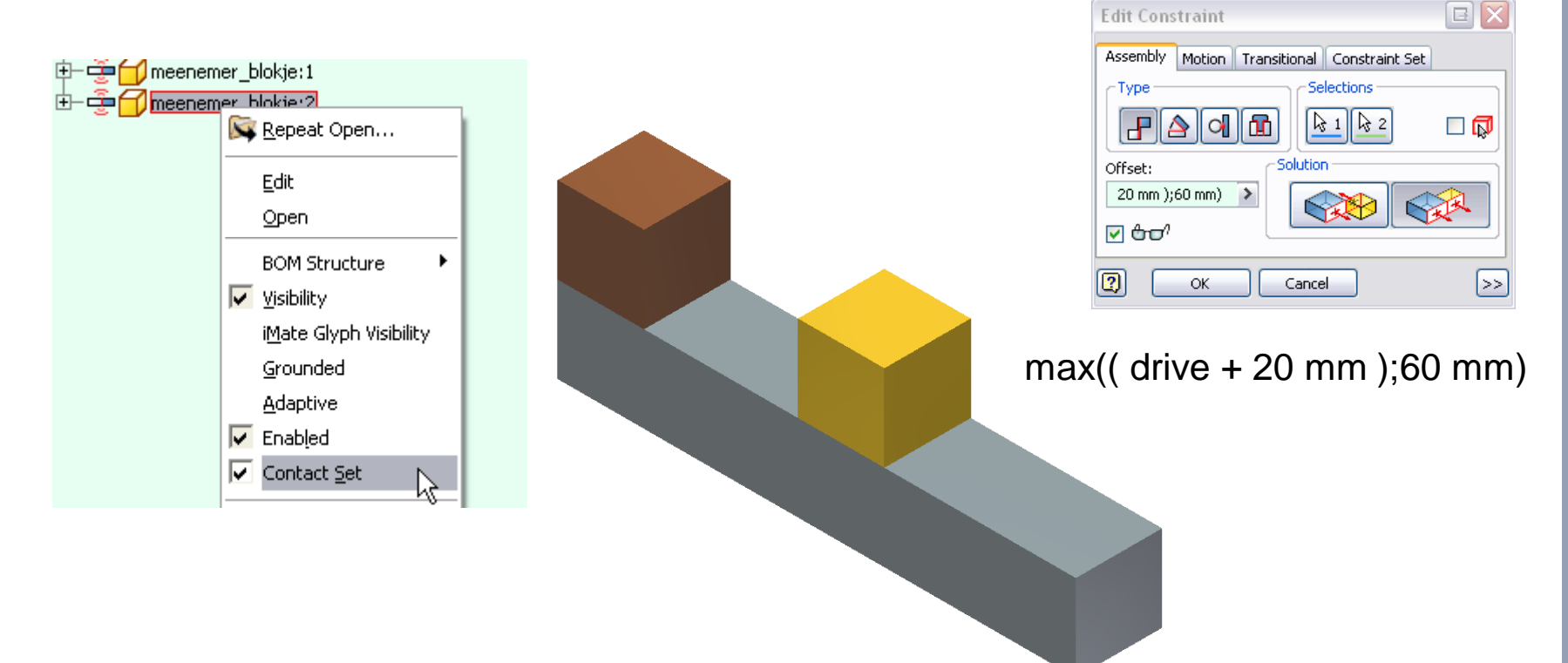

Edit Constraint

# Hoofdstuk 4: Assembly omgeving

Associatief patroon

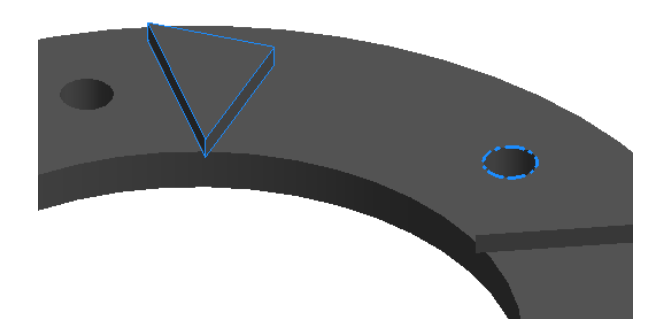

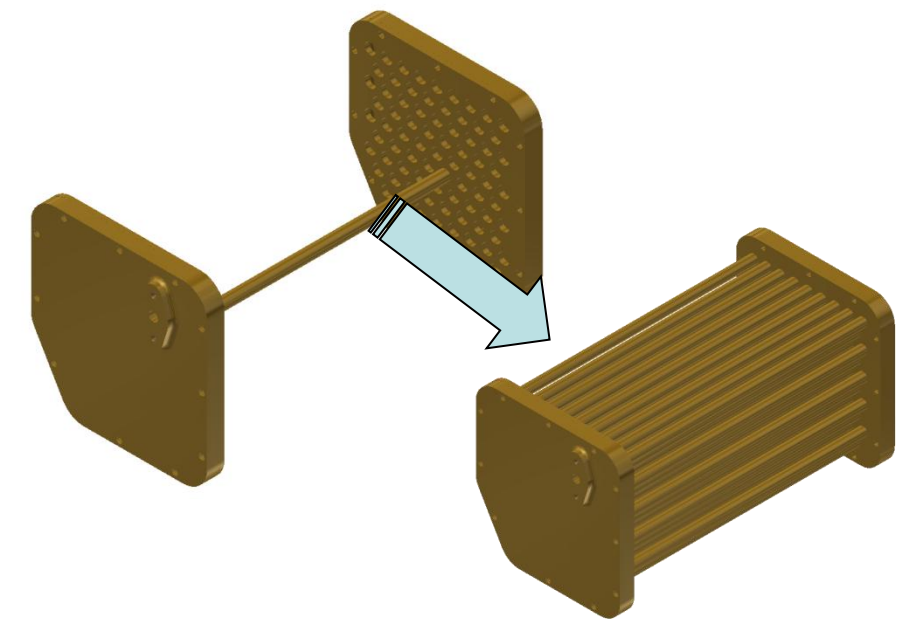

Thumbnails in BOM

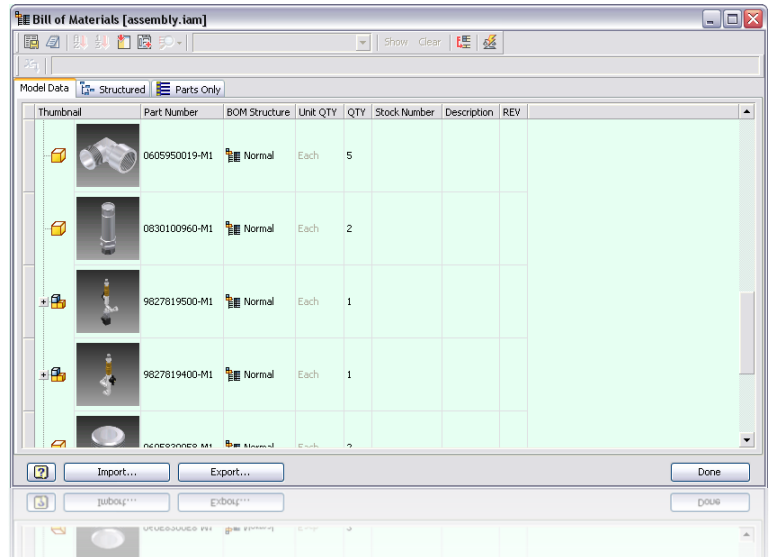

# Hoofdstuk 4: Assembly omgeving

 Update uw samenstelling nooit bij openen

Vlakken constrainen, royal flush!

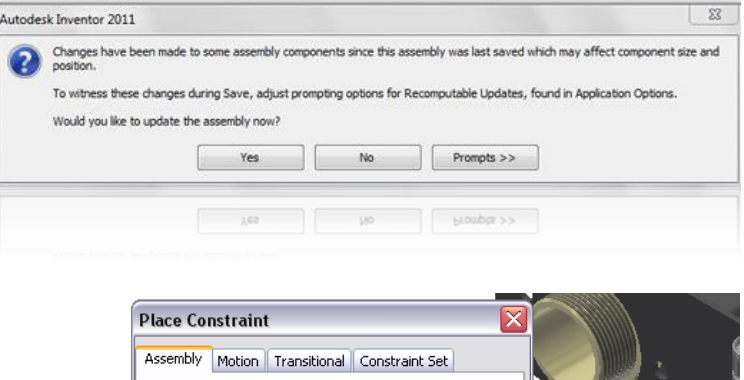

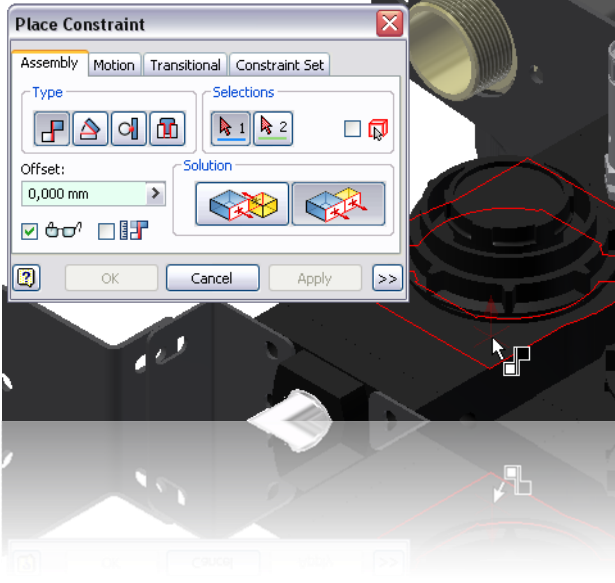

# Tips'n Tricks Raffle Drawing omgeving

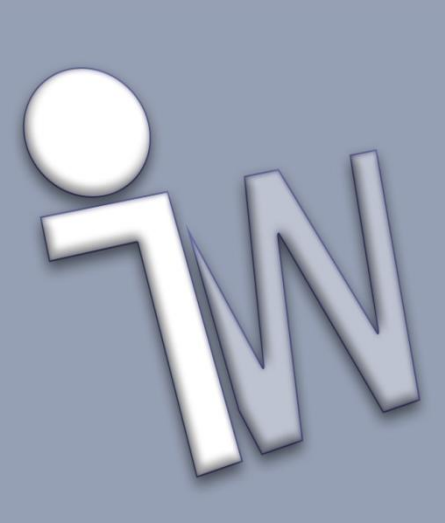

Front View Plane

| - A Standard                                                                                                    | Back New Save Pecet                                                                                                    | V Local Styles                          |
|----------------------------------------------------------------------------------------------------|----------------------------------------------------------------------------------------------------|-----------------------------------------|
| ANSI                                                                                                    |                                                                                                    | Cocal Styles                            |
| Atlas Conco                                                                                                    | ⊂ Standard [ Atlas Copco ]                                                                                                    |                                         |
| BSI                                                                                                    |                                                                                                    |                                         |
| DIN                                                                                                    | General View Preferences Available Styles Object Defaults Material Hate                                                                                                    | h Pattern Defaults                      |
|                                                                                                    |                                                                                                    |                                         |
| GB                                                                                                    | View Label Defaults                                                                                                    |                                         |
| 150                                                                                                    | View Type Display                                                                                                    |                                         |
| JIS                                                                                                    | Base VIEW>( <scale> )</scale>                                                                                                    |                                         |
| Balloon                                                                                                    |                                                                                                    |                                         |
| Center Mark                                                                                                    | Label Prefix                                                                                                    |                                         |
| Datum Target                                                                                                    | VISTA                                                                                                    |                                         |
| -  ++  Dimension                                                                                                    |                                                                                                    | Position Visibility                     |
| - 🖶 Feature Control Frame                                                                                                    | Constrain to View Border                                                                                                    | Above                                   |
| Hatch                                                                                                    | Lise Delimiter                                                                                                    | Rolow                                   |
| Hole Table                                                                                                    |                                                                                                    |                                         |
| ⊡¶_ID                                                                                                    | Operault Thread Edge Display     Projection Type     Front V                                                                                                    | diew Plane                              |
| 🖂 🚝 Layers                                                                                                    | For the second second sec |                                         |
|                                                                                                    | First Angle XY Pla                                                                                                    | ane 💙                                   |
| 🕀 💮 Object Defaults                                                                                                    | XY Pla                                                                                                    | ne                                      |
| Parts List                                                                                                    |                                                                                                    | ne                                      |
| Revision Table                                                                                                    |                                                                                                    | ine i i i i i i i i i i i i i i i i i i |
| Surface Texture                                                                                                    | Third Apole                                                                                                    | Model                                   |
|                                                                                                    |                                                                                                    | ~                                       |
|                                                                                                    |                                                                                                    |                                         |
|                                                                                                    |                                                                                                    |                                         |
|                                                                                                    |                                                                                                    |                                         |
| View Annotation (AIV51)                                                                                                    |                                                                                                    |                                         |
| View Annotation (Atlas Copco)                                                                                                    |                                                                                                    |                                         |
| View Annotation (BSI)                                                                                                    |                                                                                                    |                                         |
| View Annotation (DIN)                                                                                                    |                                                                                                    |                                         |
| <ul> <li>View Annotation (GB)</li> </ul>                                                                                                    |                                                                                                    |                                         |
| Wiew Annotation (ISO)                                                                                                    |                                                                                                    |                                         |
| View Annotation (JIS)                                                                                                    |                                                                                                    |                                         |
| 🖉 🖌 Weld Symbol                                                                                                    |                                                                                                    |                                         |
|                                                                                                    |                                                                                                    |                                         |
|                                                                                                    |                                                                                                    |                                         |
| ) Import                                                                                                    |                                                                                                    | Dor                                     |
| ) Import                                                                                                    |                                                                                                    | Dor                                     |
|                                                                                                    |                                                                                                    |                                         |
| Weld Bead                                                                                                    |                                                                                                    |                                         |
| 8 📈 Weld Symbol                                                                                                    |                                                                                                    |                                         |
| - View Annotation (JIS)                                                                                                    |                                                                                                    |                                         |
| LIGHT LETTERSTORENT (TRUE)                                                                                                    |                                                                                                    |                                         |
| <ul> <li>View Annotation (150)</li> </ul>                                                                                                    |                                                                                                    |                                         |
| <ul> <li>View Annotation (GB)</li> <li>View Annotation (TSO)</li> </ul>                                                                                                    |                                                                                                    |                                         |
| <ul> <li>View Annotation (DIN)</li> <li>View Annotation (GB)</li> <li>View Annotation (ISO)</li> </ul>                                                                                                    |                                                                                                    |                                         |
| View Annotation (DSI)<br>View Annotation (DIN)<br>View Annotation (GB)                                                                                                    |                                                                                                    |                                         |
| View Annotation (SSI)<br>View Annotation (SSI)<br>View Annotation (DIN)<br>View Annotation (SB)<br>View Annotation (ISO)                                                                                   |                                                                                                    |                                         |
| <ul> <li>Yew Amobalon (Alias Copco)</li> <li>Yiew Annobalon (Alias Copco)</li> <li>Yiew Annobalon (BSI)</li> <li>Yiew Annobalon (GDN)</li> <li>Yiew Annobalon (GB)</li> <li>Yiew Annobalon (GD)</li> </ul> |                                                                                                    |                                         |
| View Annotation (AVSI)<br>View Annotation (Atlas Copco)<br>View Annotation (BSI)<br>View Annotation (DIN)<br>View Annotation (GB)                                                                          |                                                                                                    |                                         |

Intersectie bematen
 →RMK → Intersection

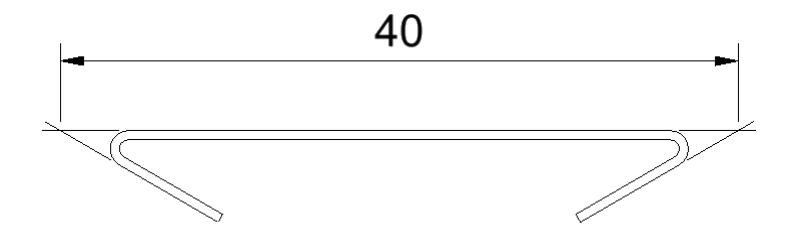

Attach detail view
 → RMK → Attach

Diameter in detail aanzicht
 → mbv. Automated centerlines

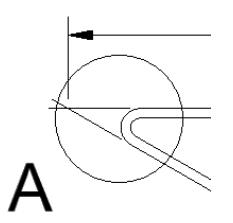

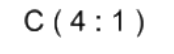

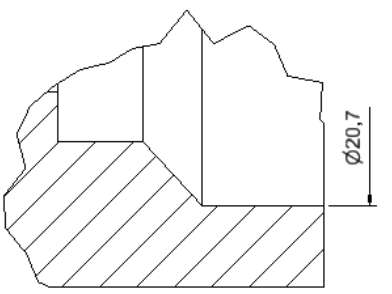

Custom filter

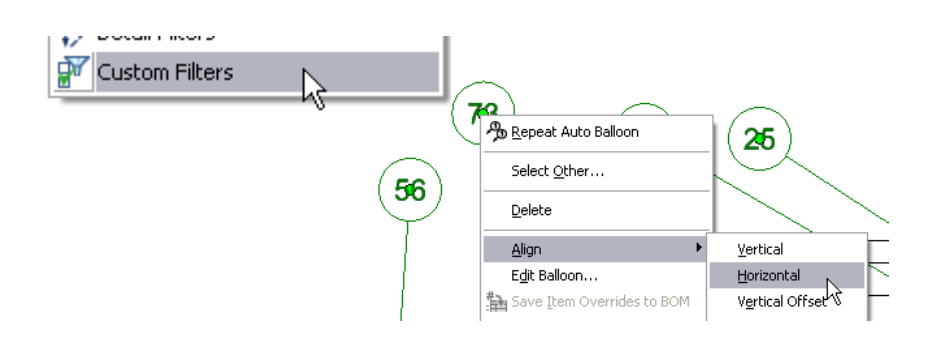

Snel rangen na de komma wijzigen

| olerance Method<br>Default                                       |                 | Precision<br>Primary Unit   |
|------------------------------------------------------------------|-----------------|-----------------------------|
| Basic<br>Reference<br>Symmetric<br>Deviation<br>Limits - Stacked | Ш               | 2,12 V<br>Primary Tolerance |
| Limits - Linear<br>MAX                                           | ~               | Alternate Unit              |
| Upper                                                            | Hole            | 3,123 🗸                     |
| + 0,0000                                                         | Chaft           | Alternate Tolerance         |
| 0,0000                                                           | h7 V            | 3,123 🗸                     |
| Edit dimensio                                                    | on when created | OK Can                      |
| Edit dimensio                                                    | n when created  | OK Can                      |

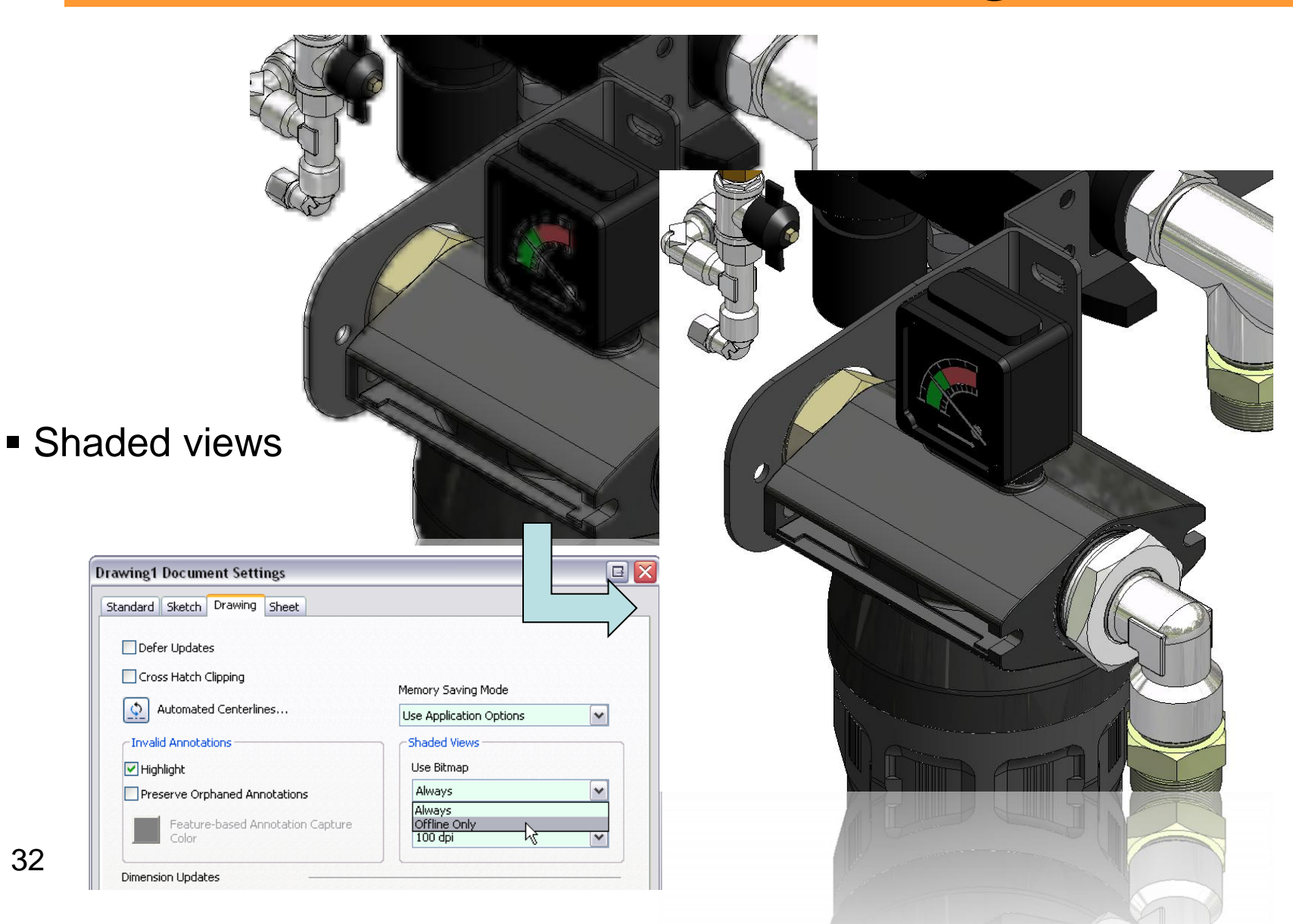

Hidden lines per onderdeel
 →RMK → Part priority
 →RMK → Hidden lines

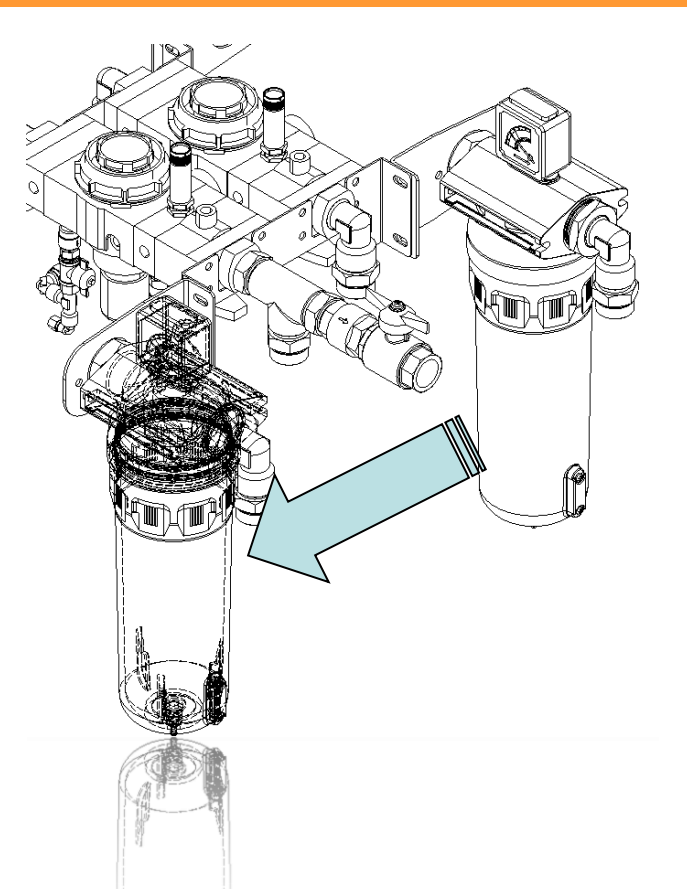

Hoofdletters in stuklijst

| Item       |    | Part Number   | BOM Structure | Unit QTY | QTY | Stock Nu | nber | Description | REV |
|------------|----|---------------|---------------|----------|-----|----------|------|-------------|-----|
| - <b>B</b> | 25 | 1627002100-M1 | 📲 Normal      | Each     | 2   |          |      | Support     |     |
| -4         | 34 | 1624170000-M1 | 📲 Normal      | Each     | 4   |          |      | SUPPORT     |     |
|            | 39 | 0852001057    | 📲 Normal      | Each     | 1   |          |      | Valve       |     |
|            | 40 | 0823005027-M1 | 📲 Normal      | Each     | 1   |          |      | BUSHING     |     |
|            | 40 | 0823005027-M1 | The Normal    |          | 1   |          |      | BUSHING     |     |
|            |    | 0852001057    | Tel Normal    |          | T   |          |      |             |     |

🔽 Filter

2

#### Filter partslist / Link to view rep

|     |     |              |     | Parts List |               |               |
|-----|-----|--------------|-----|------------|---------------|---------------|
| Pos | Qty | Partnumber   | R/S | Name       | Materia       | Comments      |
| 1   | 2   | 1627002100   | R   | ASSEMBLY   |               |               |
| 2   | 4   | 1624170000   | R   | PIPE       | 0011 9034 94  |               |
| 3   | 1   | 0852001057   | s   | VALVE      | SEE           | 0852001057-   |
|     |     |              |     |            | STANDARDS     | 1-tmp valve   |
| 4   | 1   | 0823005027   | s   | VALVE      | See Standards |               |
| 6   | 1   | 1624061300   | R   | TEE        | 0011 2343 02  |               |
| 8   | 6   | 0571 0035 27 | ŝ   | NIPPLE     | 0011 1914 04  |               |
| 9   | 2   | 0605 8700 70 | S   | BUSHING    | Default       |               |
| 10  | 5   | 0605950019   | s   | ELBOW      | SEE           |               |
|     |     |              |     |            | STANDARDS     |               |
| 12  | 1   | 9827819500   | R   | ASSEMBLY   |               |               |
| 13  | 1   | 9827819400   | R   | ASSEMBLY   |               |               |
| 15  | 2   | 8102297069   | R   | FILTER     | Default       | PDp 120 (G 1  |
|     |     |              |     |            |               | 1/2") special |
|     |     |              |     |            |               | cleaned for M |
| 16  | 2   | 0603410098   | S   | NIPPLE     | See Standards |               |

| 16 | 2 | 0603410098 | S | ИІРРЕЕ | See Standards |               |
|----|---|------------|---|--------|---------------|---------------|
|    |   |            |   |        |               | cleaned for M |
|    |   |            |   |        |               | 1/2") special |
| 15 | 2 | 8102297069 | В | FILTER | Default       | PDp 120 (G 1  |
|    |   |            |   |        |               |               |

Center of Gravity

| VIEW3:assembl           | y.iam                               |
|-------------------------|-------------------------------------|
| Parts List:asser        | 🙀 <u>R</u> epeat Open               |
| · : 📰 Parts List: asser | Open                                |
|                         | ∎ Bill of Materials                 |
|                         | Visibility<br>Section Participation |
|                         | Include All Surfaces                |
|                         | Center of Gravity                   |

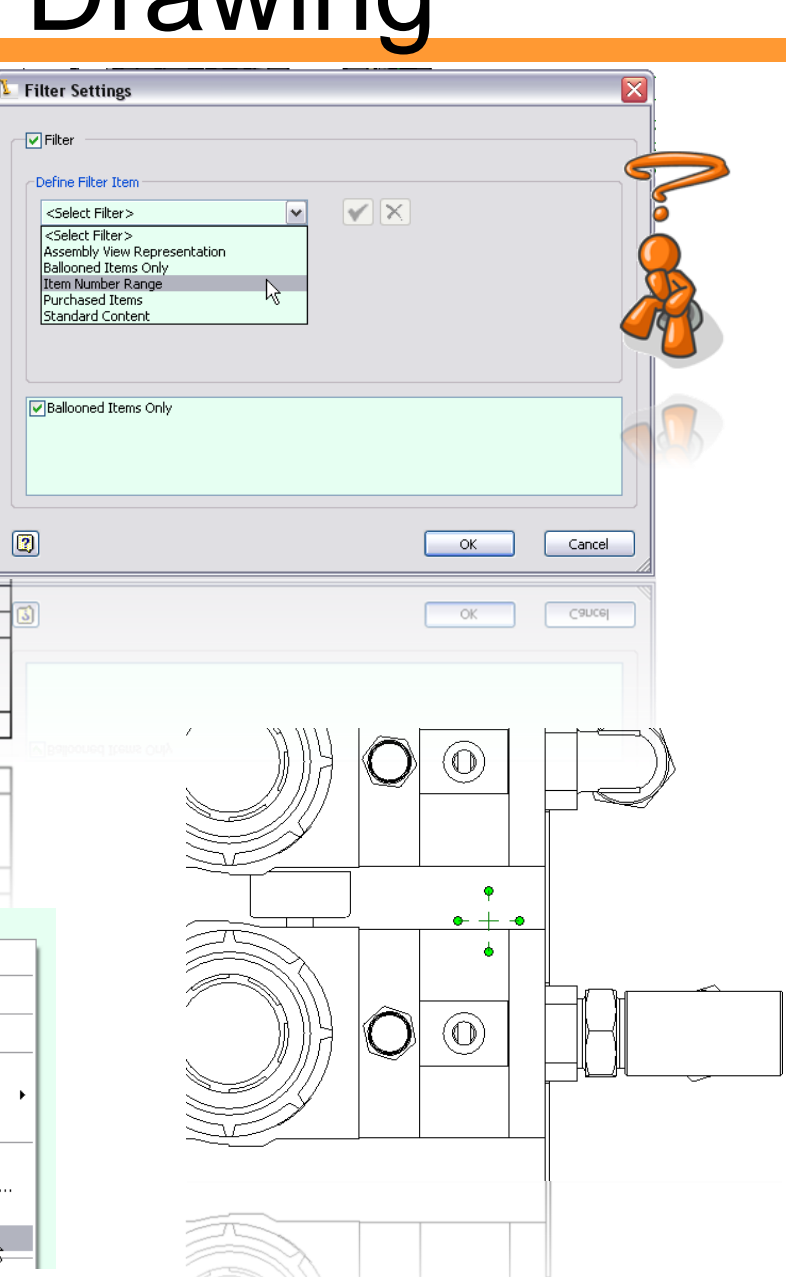

#### Hoofdstuk 5: Drawing Bematingen verplaatsen 23 23 40 Π 54 20 🔯 <u>R</u>epeat Open... 28 Delete Move Dimension 🛗 Arrange Dimensionが

Centerlijn van sweeps

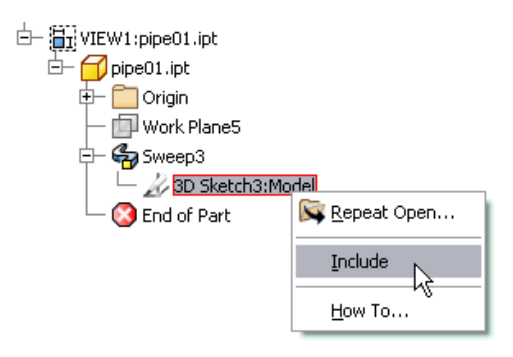

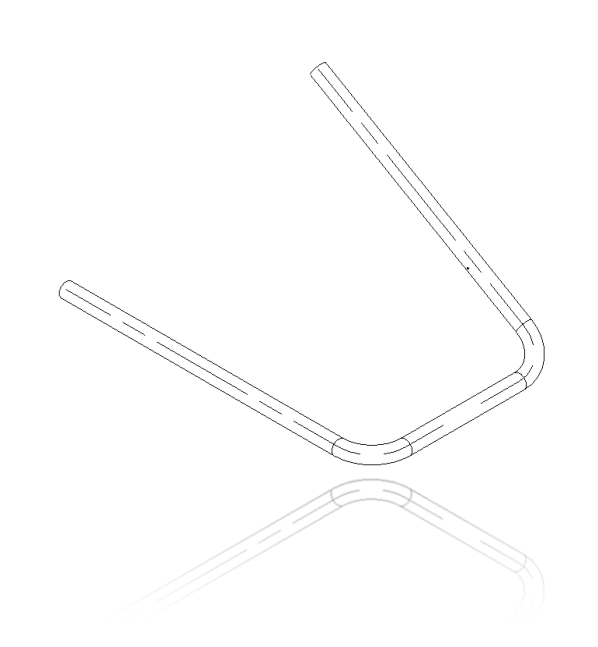

 File Open Options
 Image: Constraint of the second second seco

Defer updates/skip unresolved

→ Annotations kunnen nog geplaatst worden!

Parameters in stuklijst

| P | arameters       |          |          |      |                      |               |             |     |   |         | X    |
|---|-----------------|----------|----------|------|----------------------|---------------|-------------|-----|---|---------|------|
| Γ | Parameter Name  | Unit/Typ | Equation |      | Nominal Valu         | Tol.          | Model Value | Кеу | E | Comment |      |
|   |                 |          |          |      |                      |               |             |     |   |         |      |
| Þ | · d0            | cm       | 5 cm     | Cust | a<br>:om Property Fr | ormat         | 20000       |     |   | lengte  |      |
|   | d1              | cm       | 3 cm     | Make | e Multi-Value        |               | 20000       |     | V | breedte |      |
|   | d2              | cm       | 2 cm     |      | 2,00000              | $\overline{}$ | 2,000000    |     |   | dikte   |      |
|   | d3              | deg      | 0,0 deg  |      | 0,000000             | 0             | 0,000000    |     |   |         |      |
|   | User Parameters |          |          |      |                      |               |             |     |   |         |      |
|   | User Parameters |          |          |      |                      |               |             |     |   |         | 0.02 |
|   | 93              | deg      | 0,0 deg  |      | 0,000000             | 0             | 0,000000    |     |   |         |      |
|   |                 |          |          |      |                      |               |             |     |   |         |      |
|   |                 |          |          |      |                      |               |             |     |   |         |      |

| 隆 Part5.ipt iProperti | ies                                                             | X     |
|-----------------------|-----------------------------------------------------------------|-------|
| General Summary Pro   | ject Status Custom Save Physical                                |       |
| Location:             | C:\Documents and Settings\air14525\Desktop                      | -     |
| File Subtype:         | Modeling                                                        |       |
| Part Number:          | Part5                                                           |       |
| Stock Number:         |                                                                 |       |
| Description:          | ۵ cm × 3 cm × 2 cm                                              | $f_x$ |
| Revision Number:      | = <d0> x <d1> x <d2></d2></d1></d0>                             | ]     |
| Revision Number:      | <pre><rp>&lt;<rp>&lt;<rp>&lt;<rp>&lt;</rp></rp></rp></rp></pre> |       |
| Description:          | ž cm x 3 cm x 2 cm                                              | $f_x$ |
|                       |                                                                 |       |

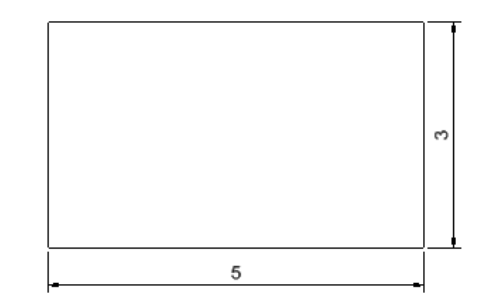

| erial | Comments | DESCRIPTION        |
|-------|----------|--------------------|
|       |          | 5 cm x 3 cm x 2 cm |

|       |          | 5 cm x 3 cm x 2 cm |
|-------|----------|--------------------|
| erial | Comments | DESCRIPTION        |

#### Dank voor uw aandacht!

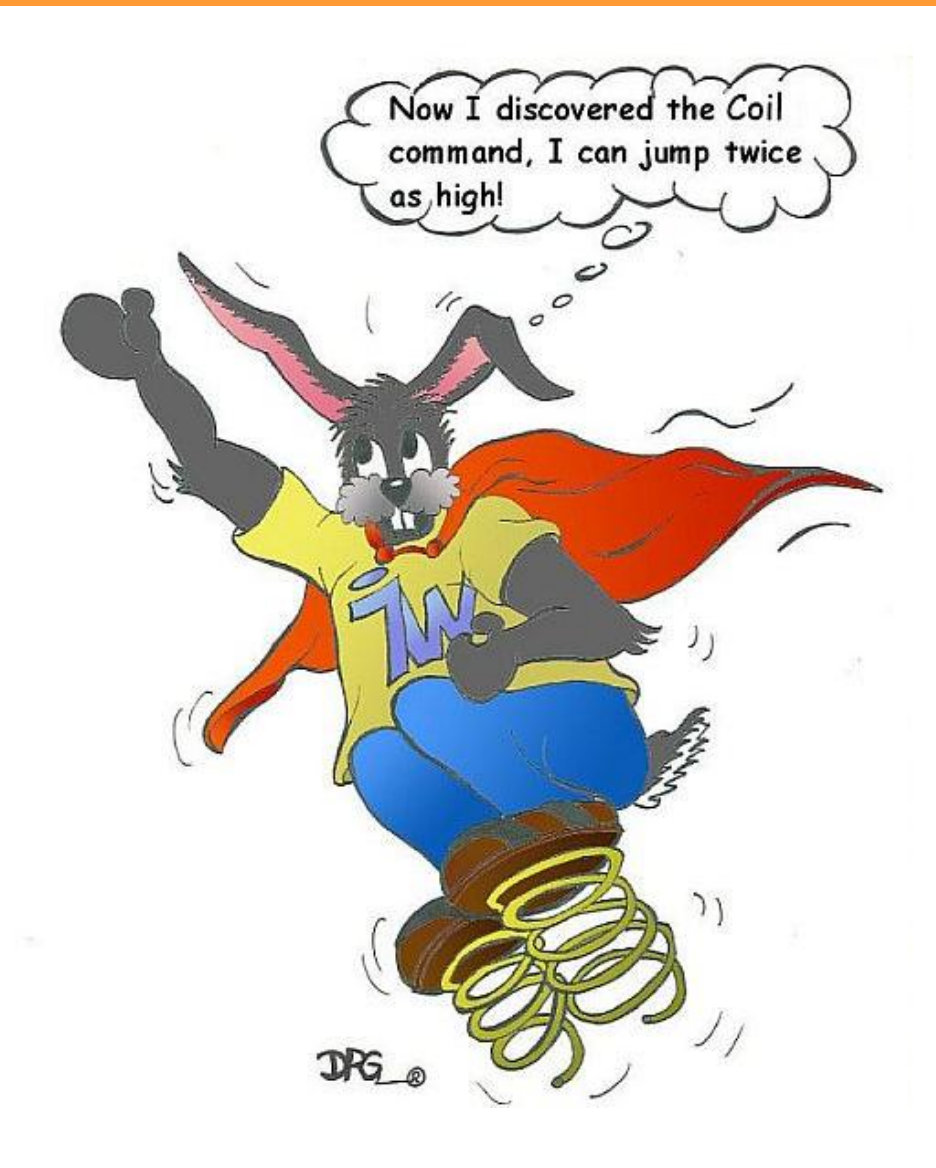

De gehele of gedeeltelijke presentatie, reproductie, verspreiding, verkoop, verdeling, publicatie, aanpassing, commercieel of enige ander gebruik van informatie, gegevens en andere elementen van deze website, is verboden zonder voorafgaande en schriftelijke toestemming van Inventor Wizard of de rechthebbende. Voor meer informatie: zie de disclaimer op www.inventorwizard.be

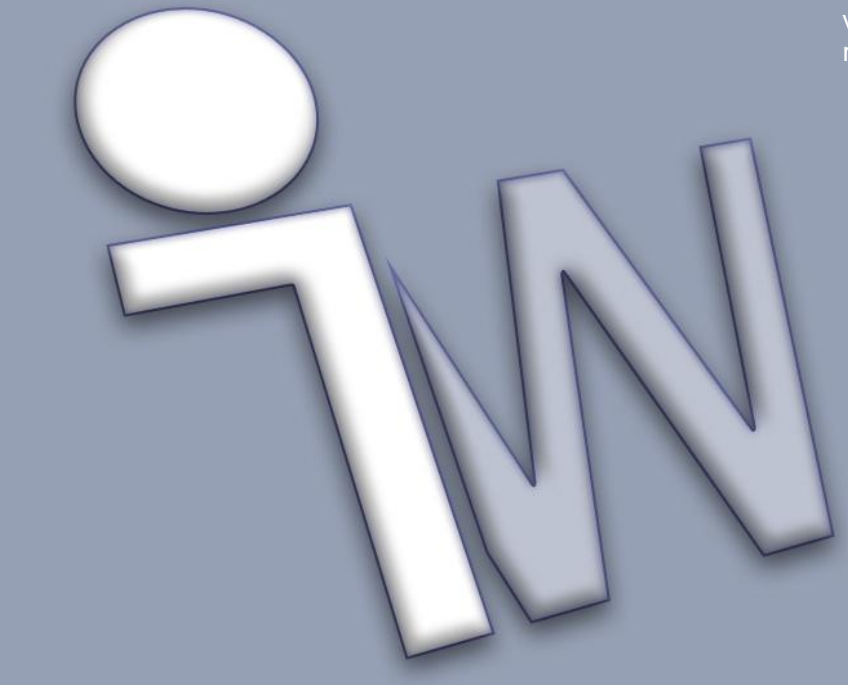

#### www.inventorwizard.be